## Youth Athletics Registration

Step by Step Guide on How to Register!

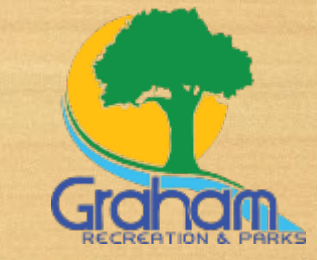

#### 1. Follow the Below Link:

https://register.capturepoint.com/reg/login.cfm?cuBOAPrR0p4trnasCJNBkrfRqBReB8M1ugT dgJwcwr%2BLxIFL2ZCtvf%2Fw

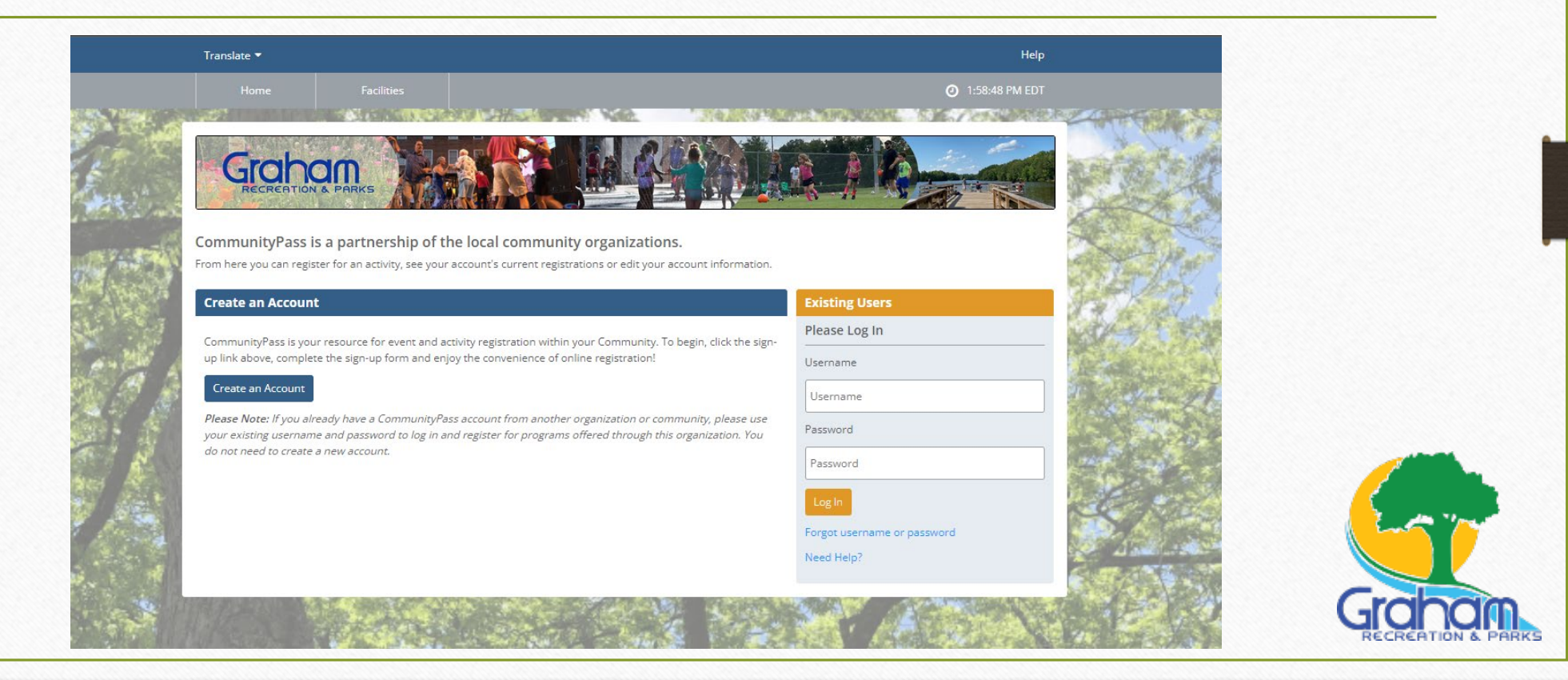

### 2. Log into Community Pass

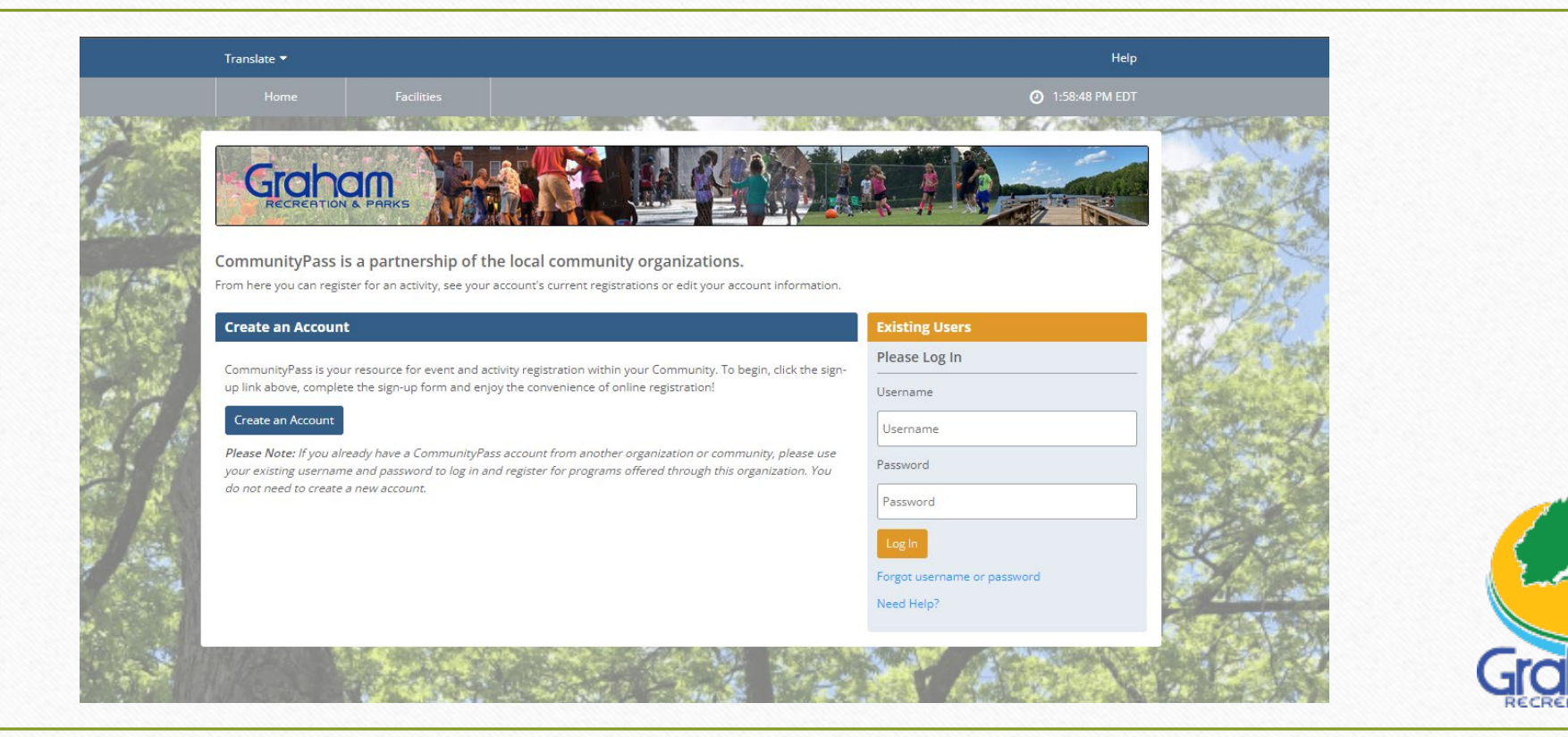

#### 3. Select "Browse Activities"

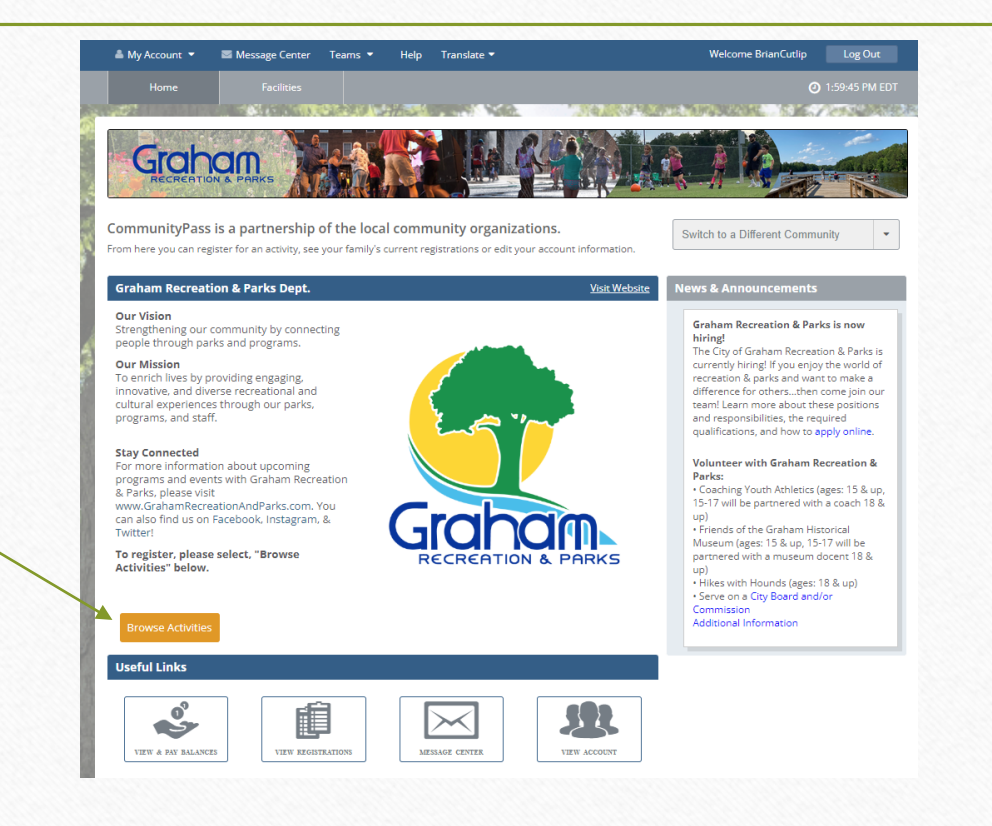

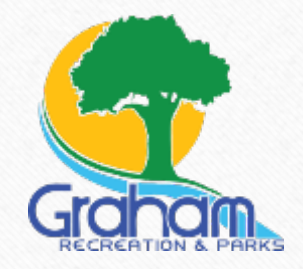

# 4. Select the Appropriate Category for the Program

| Graham Recreation & Parks Dept.                                                                                                    |                               |   |      |
|----------------------------------------------------------------------------------------------------|-------------------------------|---|------|
| Please click continue next to the desired season to view the program catalog and register for activities.                                                                              |                               |   |      |
| Graham Historical Museum Programs 2023<br>Graham Historical Museum Programs 2023                                                                                                    | Continue<br>Registration Open | 5 |      |
| Graham Walks Fall 2023<br>Graham Walks Fall 2023                                                                                                    | Continue<br>Registration Open |   |      |
| Graham-Mebane Lake Events 2023<br>Graham-Mebane Lake Events 2023                                                                                                    | Continue<br>Registration Open |   |      |
| Reservations & Rentals 2023<br>Reservations are recommended for the use of the open-air park shelters for scheduled events. First<br>come, first served if there is not a reservation. | Continue                      |   |      |
| Winter 2023-2024 Youth Basketball<br>Youth Basketball program for ages 4 - 14.                                                                                                    | Continue<br>Registration Open |   |      |
| ful Links                                                                                                    |                               |   |      |
|                                                                                                    |                               |   | Crob |

### 5. Complete Each Page of the Registration Form

| Verify Account                                                                            |                                                                                                    |  |
|-------------------------------------------------------------------------------------------|----------------------------------------------------------------------------------------------------|--|
| Please select the individual<br>system. You can change thi<br>email can be updated by cli | that will be considered the Primary Contact for this account. This person will receive receipts and other contacts from the CommunityPass<br>i designation by clicking the radio button next to the appropriate individual. Please ensure that your email address(es) are up to date. Your<br>king the Edit link below. |  |
| 1 Account                                                                                 | Primary Contact                                                                                                    |  |
| 2 Email                                                                                   | <ul> <li>Joshua Cutlip edit</li> </ul>                                                                                                    |  |
| 3 Participants                                                                            |                                                                                                    |  |
| 4 Programs                                                                                |                                                                                                    |  |
| 5 Donations                                                                               | O Add New Adult                                                                                                    |  |
| 6 Confirm                                                                                 | Emergency Contact Information                                                                                                    |  |
| 7 Checkout                                                                                | Name                                                                                                    |  |
|                                                                                           |                                                                                                    |  |
|                                                                                           | Phone 1 (w/ areacode) ext. Phone 2 (w/ areacode) ext.                                                                                                    |  |

### 6. On Page 3 Select the Appropriate Members you'd like to register

|                         |                                     |                           | <b>2</b> 9:27:51 AM EDT                                                                                                    |
|-------------------------|-------------------------------------|---------------------------|----------------------------------------------------------------------------------------------------|
|                         |                                     |                           |                                                                                                    |
| C                       | RECREATION                          |                           |                                                                                                    |
| Grahan                  | n Recreati                          | on and                    | Parks - Select Participants                                                                                                    |
| Please ch<br>appear ir  | neck the box n<br>n the list please | ext to all<br>e click the | o<br>of the family members below that you would like to register for this activity. If the family member that you wish to register does not<br>* "Add Child" or "Add Adult" button below. When finished please hit the "Continue" button. |
| If you are<br>on to the | e interested in<br>appropriate p    | voluntee<br>erson and     | ring with Graham Recreation & Parks, please visit https://www.cityofgraham.com/grpd-get-involved/. Your information will be passed<br>{ you will be contacted by a supervisor.                                                            |
| 1 /                     | Account                             | >                         | Select Participants                                                                                                    |
| 2 6                     | Email                               | >                         | 🗌 Joshua Cutlip                                                                                                    |
| 3                       | Participants                        | >                         |                                                                                                    |
|                         | Programs                            |                           |                                                                                                    |
|                         | Donations                           |                           |                                                                                                    |
|                         | Confirm                             |                           | Cancel Back Continue                                                                                                    |
|                         |                                     |                           |                                                                                                    |

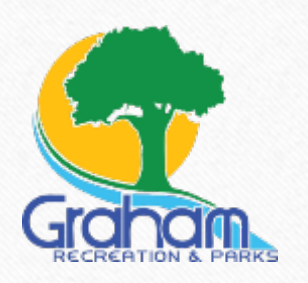

### 7. Page 4 Will Show Each Eligible Program for the Selected Members

#### Graham Recreation and Parks - Select Programs

1 2 3

4

Your family members are eligible for the following programs. Please select the appropriate program(s) for each member of the family. When finished please hit the "Continue" button.

. The City of Graham has adopted a new Smoking Ordinance, please click this link to review and educate yourself on the policy.

If you are interested in volunteering with Graham Recreation & Parks, please visit https://www.cityofgraham.com/grpd-get-involved/. Your information will be passed on to the appropriate person and you will be contacted by a supervisor.

| Account      | > | Select Programs            |         |
|--------------|---|----------------------------|---------|
| Email        | > | Joshua Cutlip - Adult      |         |
| Participants | > |                            |         |
| Programs     | > | 5U Youth Basketball Coach  | details |
| Donations    |   | GU Youth Basketball Coach  | details |
| Confirm      |   | 80 Boys Basketball Coach   | details |
| Checkout     |   | SU Girls Basketball Coach  | details |
|              |   | 10U Boys Basketball Coach  | details |
|              |   | 10U Girls Basketball Coach | details |
|              |   | 12U Boys Basketball Coach  | details |
|              |   | 13U Girls Basketball Coach | details |
|              |   | 14U Boys Basketball Coach  | details |
|              |   |                            |         |

Select "details" to view information on the season

#### Select Programs

Joshua Cutlip - Adult

#### 5U Youth Basketball Coach

Fee: \$25 for Graham Residents, \$40 for Non-Residents

5U Ages: 4-5 (as of January 1st 2024)

5U will play games on Monday and Wednsday nights at the Graham Recreation Center or Ray Street Gym

details

\*Gamedays and locations are tentative and may change

Price: \$0.00

### 8. Be Sure to Review our Polices and Procedures

#### Please correct the following items.

You must enter an electronic signature before continuing.

| 1 | Account      | > | Policies & Agreements                                                                               |  |
|---|--------------|---|----------------------------------------------------------------------------------------------------|--|
|   | Email        | > | ✓ I agree to the Assumption of Risk and Waiver of Liability Relating to Coronavirus/COVID-19 (View) |  |
|   | Participants | > |                                                                                                    |  |
|   | Programs     | > | ☑ I agree to the Code of Conduct (View)                                                             |  |
| 5 | Forms        | > | ✓ I agree to the Legal Statement (View)                                                             |  |
|   | Policies     | > | R Lange of the Befred Delter (March                                                                 |  |
|   | Donations    |   | agree to the Keruna Policy (View)                                                                   |  |
|   | Confirm      |   | By entering my name, I assert that I have Joshua Cutlip                                             |  |
|   | Checkout     |   | and agreements I have selected above. You must enter an electronic signature before continuing.     |  |

### Final Step: Proceed to Confirm and Checkout

|                                                                                  |                                                          |                     |                            |     | 204                   |
|----------------------------------------------------------------------------------|----------------------------------------------------------|---------------------|----------------------------|-----|-----------------------|
| SPIOW IS VOUL PEPEDLIDE                                                          | your transaction.                                        |                     |                            |     | 1                     |
| Note: A copy of this rece                                                        | ipt will be emailed to: jo.cutlip@outlook.com            |                     |                            |     | and the second second |
| Organization Tax ID: 5                                                           | 6-6001234                                                |                     |                            |     | the state             |
|                                                                                  |                                                          |                     |                            |     | 1                     |
| Notices                                                                          |                                                          |                     |                            |     |                       |
| The City of Graham has a                                                         | idented a new Smolking Ordinance, please click this link | to review and educa | te yourself on the policy  |     |                       |
| The City of Granam has a                                                         | subplet a new smoking ordinance, please circk this link  | to review and educa | the yoursen on the policy. |     |                       |
|                                                                                  |                                                          |                     |                            |     |                       |
| Registrations: Wi                                                                | nter 2023-2024 Youth Basketball                          |                     |                            |     |                       |
| lame                                                                             | Program                                                  | Price               | Adjustments                | Qty | Total                 |
| Joshua Cutlip                                                                    | 50 Youth Basketball Coach ((BK - 2023-24))               | 0.00                | 0.00                       | 1   | 0.00                  |
|                                                                                  |                                                          |                     |                            | 1   | 0.00                  |
| Registration Total                                                               |                                                          |                     |                            |     |                       |
| Registration Total                                                               |                                                          |                     |                            |     |                       |
| Registration Total<br>Amount Due                                                 |                                                          |                     |                            |     |                       |
| Registration Total Amount Due Registration Total                                 |                                                          |                     |                            |     | 0.00                  |
| Registration Total Amount Due Registration Total Credit Applied                  |                                                          |                     |                            |     | 0.00                  |
| Amount Due<br>Amount Due<br>Registration Total<br>Credit Applied<br>Current Paid |                                                          |                     |                            |     | 0.00                  |
| Amount Due Amount Due Credit Applied Current Paid Balance                        |                                                          |                     |                            |     | 0.00<br>0.00<br>0.00  |

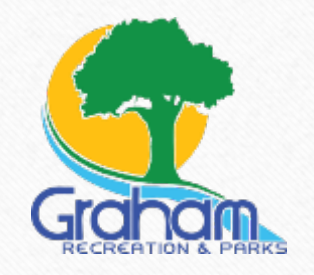

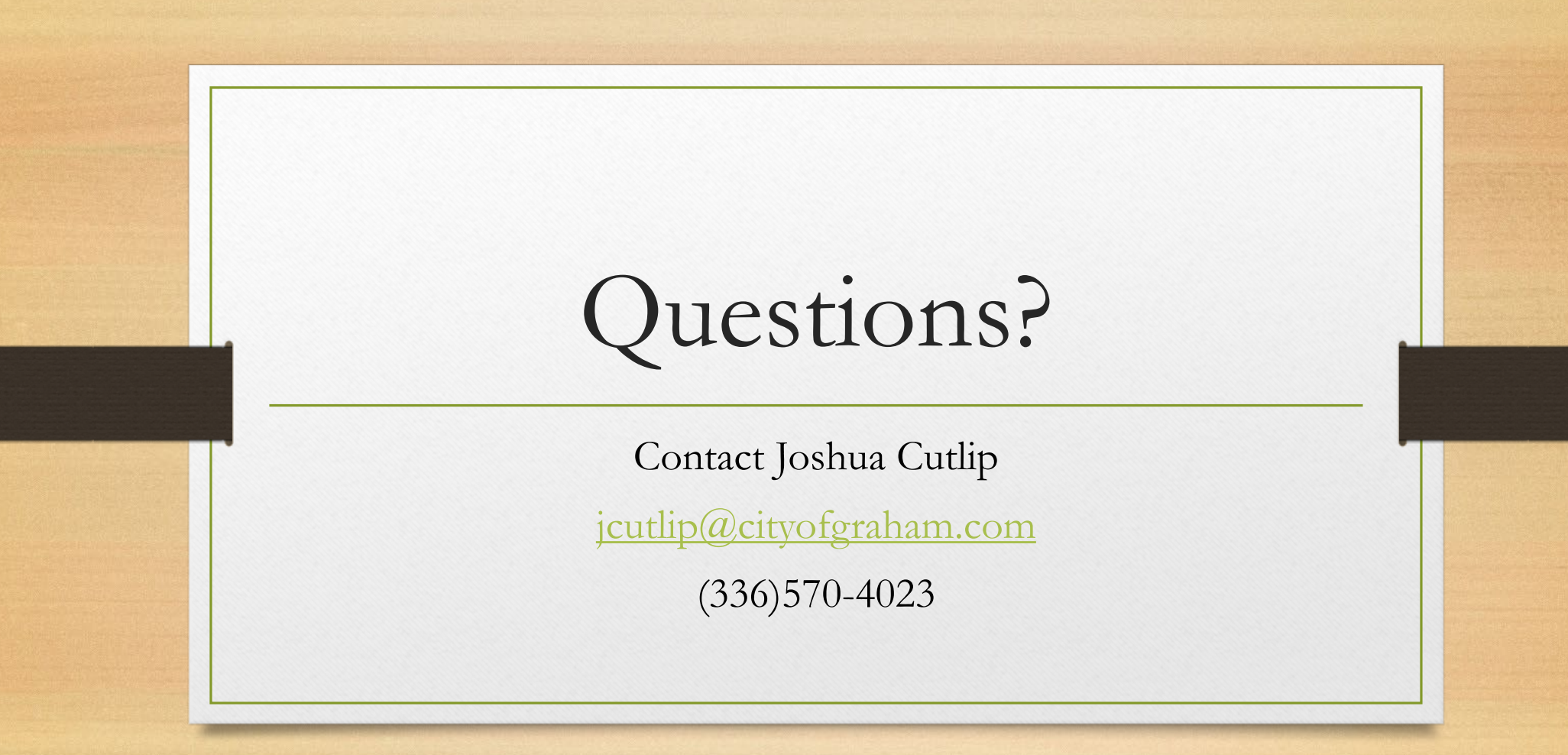

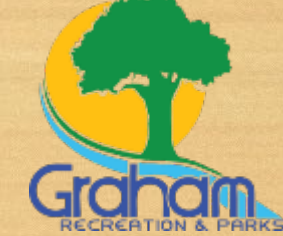